#### FlashAir<sup>™</sup> W-04 ソフトウェア更新ツール Ver.4.00.04 ユーザーズマニュアル

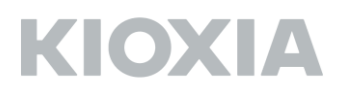

FlashAir ソフトウェア更新ツール Version 4.00.04 キオクシア株式会社 Copyright © 2020 KIOXIA Corporation, All Rights Reserved. 対応 OS: 最新の対応 OS は FlashAir W-04 ソフトウェア更新ツールのダウンロードページをご参照 ください。

#### ■概要

本ソフトウェア更新ツールは、FlashAir W-04 (本製品)に組み込まれているソフトウェアを最新版に アップデートするためのツールです。

本製品に組み込まれているソフトウェアをアップデートすると、本製品のフォーマットが必要になり ます。フォーマットすると、記録されたデータが消失しますので、本製品のデータをパソコン等の SDHC/SDXC 対応機器により他のメディアにバックアップしてから、本製品のソフトウェアアップ デートを行ってください。

本ソフトウェア更新ツールによって、本製品のソフトウェアは以下のバージョンにアップデートされ ます。

FlashAir ソフトウェアのバージョン: F15DBW3BW4.00.04

■準備するもの

FlashAir W-04

対応OSが動作しているPC

SDHC/SDXC メモリカード対応 SD メモリカード・リーダ・ライター (PC に標準で搭載されている SD メモリカードスロットをお使いになる場合は、SDHC/SDXC メモリカードに対応していることを ご確認ください。)

FlashAir W-04 ソフトウェア更新ツール

■FlashAir ソフトウェア更新ツールの PC へのインストール方法

FlashAir ソフトウェア更新ツール「FlashAirFWUpdateToolV4\_v40004\_Km.zip」を FlashAir W-04 ソフトウェア更新ツールのダウンロードページからダウンロードします。

Safari をお使いの場合は、自動的にアプリケーション「FlashAirFWUpdateToolV4\_v40004\_K.app」 が生成されます。

※環境や設定により、自動的に「FlashAirFWUpdateToolV4\_v40004\_K.app」が生成されない場合 は、「FlashAirFWUpdateToolV4\_v40004\_Km.zip」をダブルクリックして解凍してください。

生成された「FlashAirFWUpdateToolV4\_v40004\_K.app」をアプリケーションフォルダなど、お好 きなインストールフォルダヘドラッグアンドドロップして、コピーしてください。

これで FlashAir ソフトウェア更新ツールのインストールは完了です。

■FlashAir ソフトウェアアップデートの方法

対応 OS が動作している PC の SDHC/SDXC 対応 SD メモリカードスロット、または PC に SDHC/SDXC メモリカード・リーダ・ライターを接続し、本製品を挿入します。

「FlashAirFWUpdateToolV4\_v40004\_K.app」をダブルクリックすると、ソフトウェア更新ツール が起動します。

以下の項目を確認し、「OK」ボタンをクリックしてください。

- ・ 本製品内のデータをバックアップしてください。
- ・ 実行中のすべてのアプリケーションを終了させてください。
- ・ 不要な周辺機器を取り外してください。
- ・ ソフトウェアの処理は、数十秒~数分間かかります。ソフトウェア実行中は絶対に PC の電源を 切ったり、再起動したり、スリープ状態や休止状態にしないでください。

| •          | FlashAirFWUpdateTool v4.00.                                        |    |
|------------|--------------------------------------------------------------------|----|
| Fla:<br>を起 | ashAir W-04 ソフトウェア更新ツール(FlashAirFWUpdateTool)<br>起動します。            |    |
| ソフ<br>ソフ   | フトウェアを更新すると、FlashAirの設定が出荷時の状態に戻ります。<br>フトウェアの更新完了後、再度、設定を行ってください。 |    |
| 44         | 「の項目を電感し、「OK」パランを押してくたさい。                                          |    |
|            | ・不要な周辺機器を取り外してください。<br>・本カード内のデータをパックアップしてください。                    |    |
|            | キャンセル                                                              | ОК |

「OK」ボタンをクリックすると、以下の画面に切り替わります。

| FlashAirFWUpdateTool v4.00.                                               |
|---------------------------------------------------------------------------|
| FlashAir W-04のソフトウェアをアップデートします。<br>カードを挿入し、デバイスを選択して、「更新」ポタンを押してくだ<br>さい。 |
| デバイス 更新                                                                   |

「デバイス」のプルダウンメニューを開くと、本製品が挿入されているデバイスが表示されます。 本マニュアルでは 「/Volumes/NO NAME」 に本製品が挿入されているものとします。

| • • | FlashAirFWUpdateTool v4.00.                                               |
|-----|---------------------------------------------------------------------------|
|     | FlashAir W-04のソフトウェアをアップデートします。<br>カードを挿入し、デバイスを選択して、「更新」ボタンを押してくだ<br>さい。 |
|     | デバイス 更新<br>/Volumes/NO NAME                                               |

本製品が挿入されているデバイスを選択します。

| • • | FlashAirFWUpdateTool v4.00.                                               |
|-----|---------------------------------------------------------------------------|
|     | FlashAir W-04のソフトウェアをアップデートします。<br>カードを挿入し、デバイスを選択して、「更新」ボタンを押してくだ<br>さい。 |
|     | デバイス<br>/Volumes/NO NAME ~ 更新<br>/Volumes/NO NAME                         |

本製品が挿入されているデバイスを選択したら、「更新」ボタンをクリックします。

| ••• | FlashAirFWUpdateTool v4.00.                                               |
|-----|---------------------------------------------------------------------------|
|     | FlashAir W-04のソフトウェアをアップデートします。<br>カードを挿入し、デバイスを選択して、「更新」ボタンを押してくだ<br>さい。 |
|     | デバイス /Volumes/NO NAME V 更新                                                |

ソフトウェアアップデートの前に FlashAir W-04 のバージョン確認を行います。

本製品のバージョンが確認できない場合、以下の画面が表示されることがあります。

| 下図の画面が表示されたら、本製品を【本製品の取り外し】の手順に従って取り外してください。                                                                                                    |
|----------------------------------------------------------------------------------------------------|
| FlashAirFWUpdateTool v4.00.                                                                                                    |
| カードの抜き挿しでソフトウェアのバージョンを確認<br>します。本カードを取り外してください。<br>カードを取り外した後は、5秒程度時間をおいてから<br>再挿入してください。<br>キャンセル                                                                                                    |
| デバイス /Volumes/NO NAME ~ 更新                                                                                                    |
| 【本製品の取り外し】                                                                                                    |
| Finder サイドバーで本製品のデバイスの横の[イジェクトボタ よく使う項目 子                                                                                                    |
| ン]をクリックすることで取り外すことができます。<br>(学 スワレックすることで取り外すことができます。)<br>(学 27リケーシー)<br>(学 27リケーシー)<br>(学 27リケー)<br>(学 27リケー)<br>(学 27リケー)<br>(学 27リケー)<br>(学 27リケー)<br>(学 27リケー)<br>(学 27リケー)<br>(学 27リケー)<br>(学 27リケー)<br>(学 27リケー)<br>(学 27リケー)<br>(学 27リケー)<br>(学 27リケー)<br>(学 27リケー)<br>(学 27リケー)<br>(学 27リケー)<br>(学 27リケー)<br>(学 27リケー)<br>(学 77)<br>(学 77)<br>()<br>()<br>()<br>()<br>()<br>()<br>()<br>()<br>()<br>( |
| デバィス デバィス デバイスの項目から本製品が消えたのを確認                                                                                                    |
| <ul> <li>◎ リモートディ…</li> <li>◎ リモートディ…</li> <li>○ レモートディ…</li> <li>○ して、本製品を引き抜きます。</li> </ul>                                                                                                    |
| 注:他のアプリケーションが本製品を利用している場合、取り外しが行えませんの                                                                                                    |
| で、あらかじめ終了させてください。                                                                                                    |
| 本製品を SD カードスロットから取り外すと、下図の画面が表示されます。                                                                                                    |
| 5 秒程度時間をおいてから再度本製品を SD カードスロットに挿入してください。                                                                                                    |
| ○ ● FlashAirFWUpdateTool v4.00.                                                                                                    |
| カードを再度挿入してください。<br>くだ<br>キャンセル                                                                                                    |
| デバイス /Volumes/NO NAME V 更新                                                                                                    |
| これらの画面は数回表示されることがあります。画面の指示に従って操作してください。                                                                                                    |

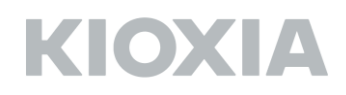

FlashAir W-04 のバージョンが確認されたら、下図の画面が表示されます。「OK」ボタンをクリックしてください。

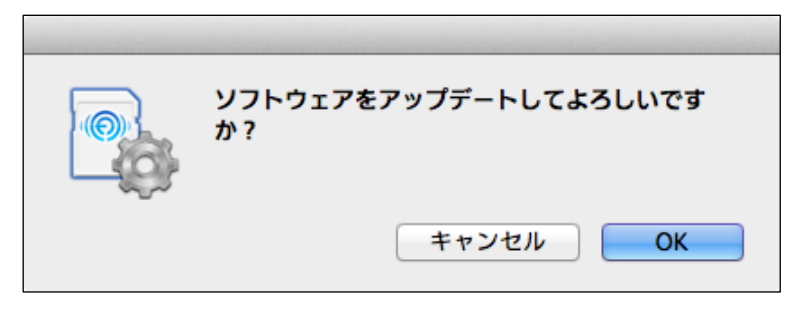

本製品のアップデートに必要なファイルのコピーが始まります。下図の画面が表示されている間は本 製品を SD カードスロットから取り出したり、PC の電源を切ったりしないでください。本製品のソ フトウェアアップデートに失敗し、起動できなくなることがあります。

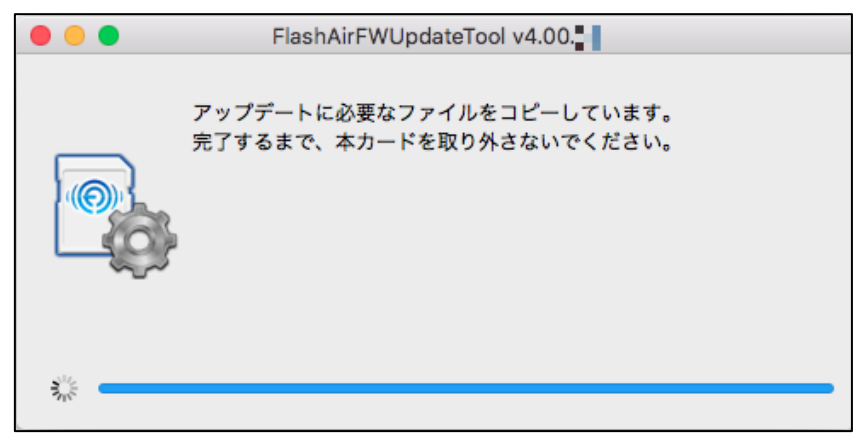

下図の画面が表示されたら、本製品を【本製品の取り外し】の手順に従って取り外してください。

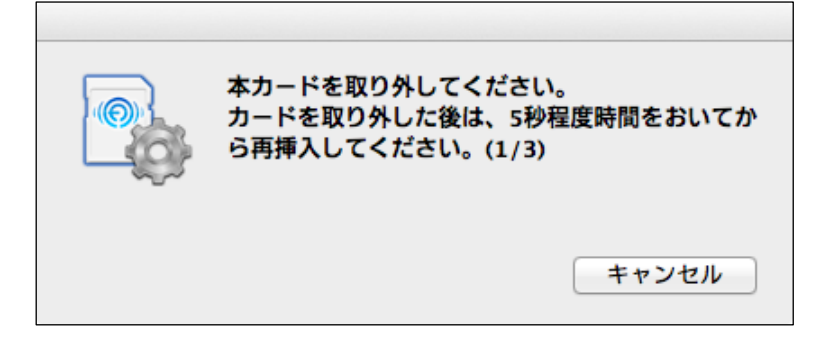

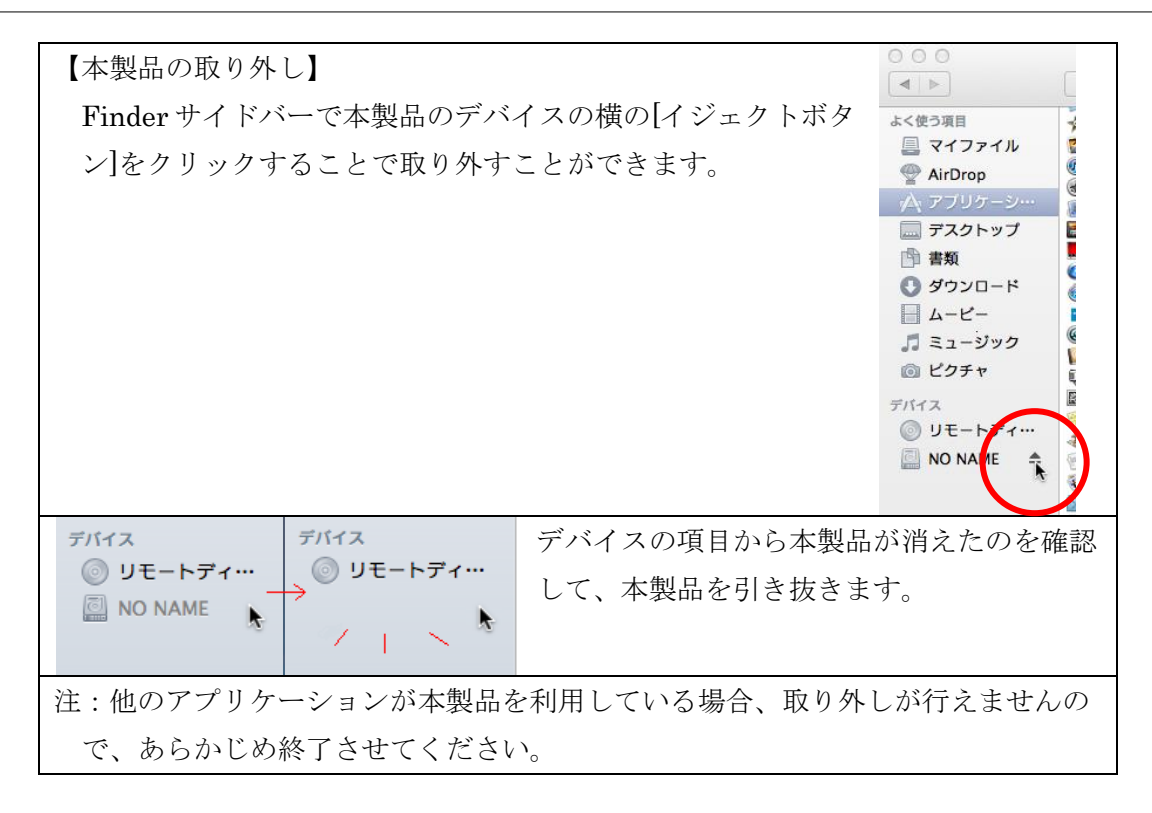

本製品を SD カードスロットから取り外すと、下図の画面が表示されます。 5 秒程度時間をおいてから再度本製品を SD カードスロットに挿入してください。

| カードを再度挿入してください。 |
|-----------------|
|                 |
| キャンセル           |

本製品のアップデートの準備が始まります。下図の画面が表示されている間は本製品を SD カードス ロットから取り出したり、PC の電源を切ったりしないでください。本製品のソフトウェアアップデ ートに失敗し、起動できなくなることがあります。

| • • • | FlashAirFWUpdateTool v4.00.                  |
|-------|----------------------------------------------|
|       | アップデートの準備をしています。<br>完了するまで、本カードを取り外さないでください。 |
| No.   |                                              |

下図の画面が表示されたら、本製品を【本製品の取り外し】の手順に従って取り外してください。

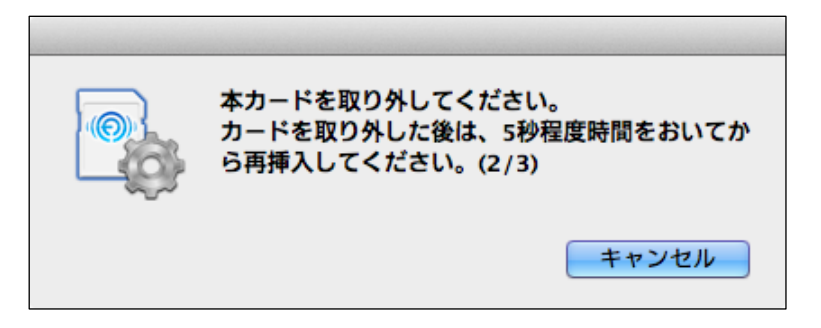

本製品を SD カードスロットから取り外すと、下図の画面が表示されます。 5 秒程度時間をおいてから再度本製品を SD カードスロットに挿入してください。

|   | カードを再度挿入してください。 |
|---|-----------------|
|   |                 |
| 5 |                 |
|   | キャンセル           |
|   |                 |

本製品のソフトウェアのアップデートが始まります。下図の画面が表示されている間は本製品を SD カードスロットから取り出したり、PC の電源を切ったりしないでください。本製品のソフトウェア アップデートに失敗し、起動できなくなることがあります。

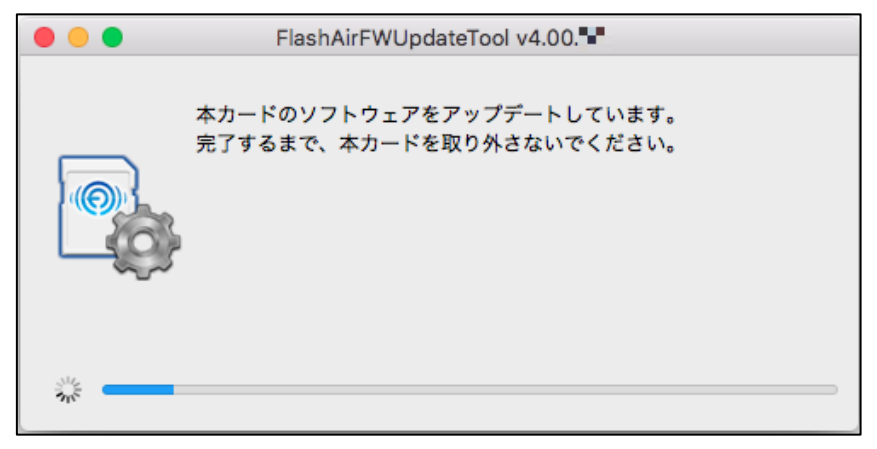

下図の画面が表示されたら、本製品を【本製品の取り外し】の手順に従って取り外してください。

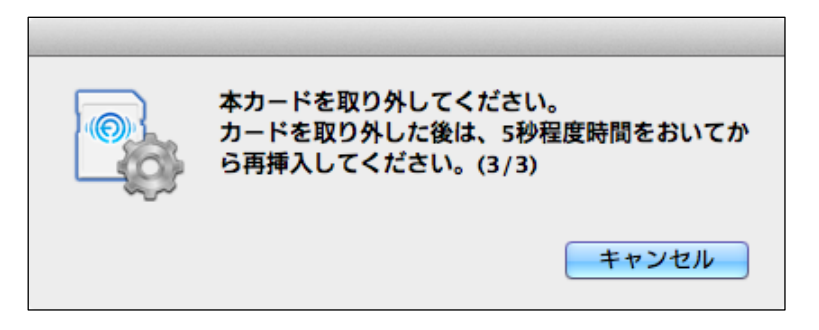

本製品を SD カードスロットから取り外すと、下図の画面が表示されます。 5 秒程度時間をおいてから再度本製品を SD カードスロットに挿入してください。

| カードを再度挿入してください。 |
|-----------------|
|                 |
|                 |
| キャンセル           |
| ++7211          |

アップデートが正常に完了したかを確認します。下図の画面が表示されている間は本製品を SD カードスロットから取り出したり、PC の電源を切ったりしないでください。本製品のソフトウェアアップデートに失敗し、起動できなくなることがあります。

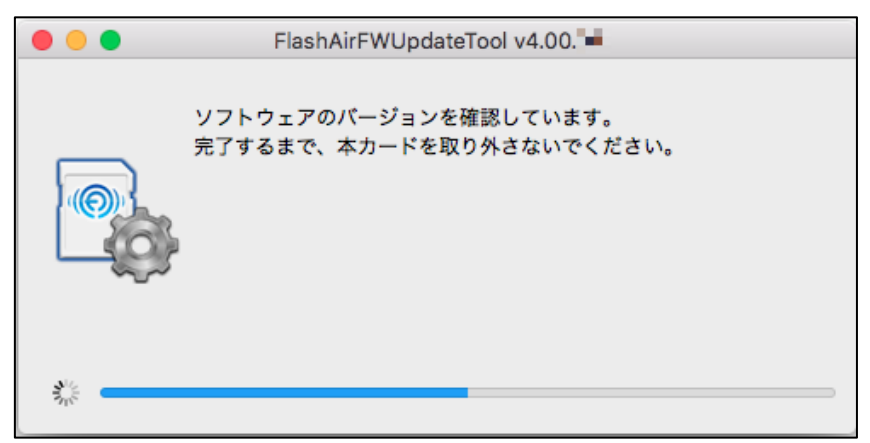

ソフトウェアが最新であることが確認されたら下図のメッセージが表示されます。

| • • • | FlashAirFWUpdateTool v4.00. |
|-------|-----------------------------|
|       | ソフトウェアのアップデートが正常に終了しました。    |
|       |                             |
|       | デバイス /Volumes/NO NAME V OK  |

これで、本製品のソフトウェアアップデートは終了です。

「OK」ボタンをクリックして、ソフトウェア更新ツールを終了してください。

その後、FlashAir 設定ソフトウェア(Ver.4.0.0 以降)の「カードの初期化」を実施いただくか、通常 FlashAir をご使用になる機器(デジタルカメラ等)でフォーマットしてください。

デジタルカメラ等の SDHC/SDXC 対応機器でフォーマットした場合は、無線 LAN 機能の再設定の ため、必ず以下の手順を実施してからご使用ください。

1. 本製品を挿入している機器の電源を切り、本製品を機器から抜いて、再度挿入し、機器の電源 を再度入れてください。

2. 再起動後、本製品の無線 LAN 機能が自動的に起動します。Wi-Fi 搭載機器から接続し、再度 初期設定(SSID/パスワードの変更)を実施してください。

3. 再度、本製品を挿入している機器の電源を切り、本製品を機器から抜いて、再度挿入し、機器の電源を再度入れてください。

4. 以上で再設定手順は完了です。引き続き、ワイヤレスデータ転送機能をご使用いただけます。